## 广东公积金个人授权操作指引

一、扫码或微信搜索"广东公积金"小程序

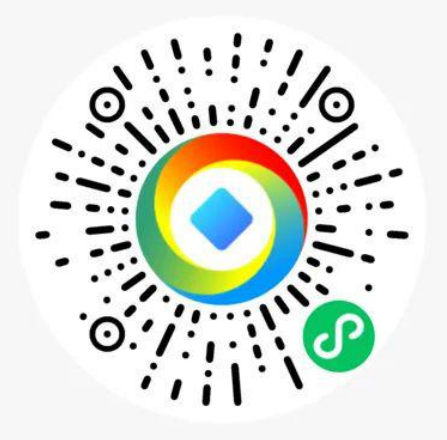

二、授权入口

登录广东公积金小程序点击首页"协议授权"入口进入协议授权业务页面。

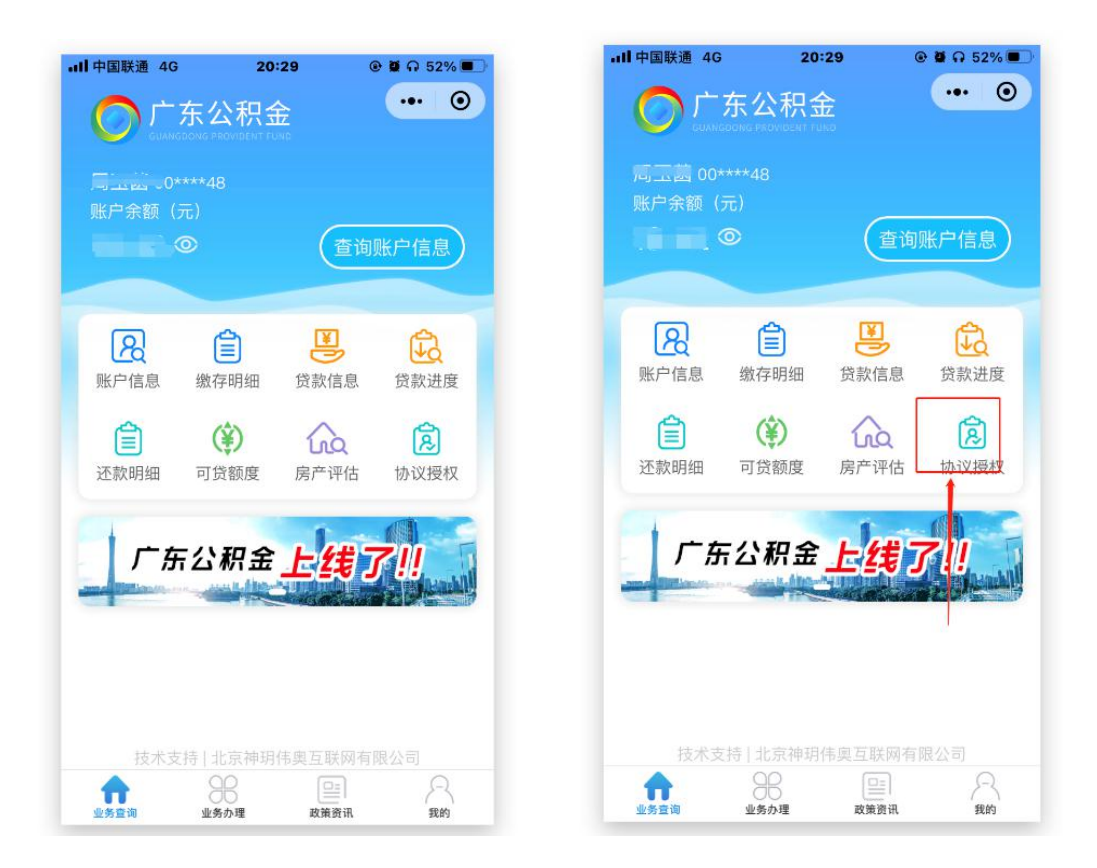

用户登录后,选择业务信息继续办理协议授权,选择授权信息(授权信息使用单位,授权业务)。

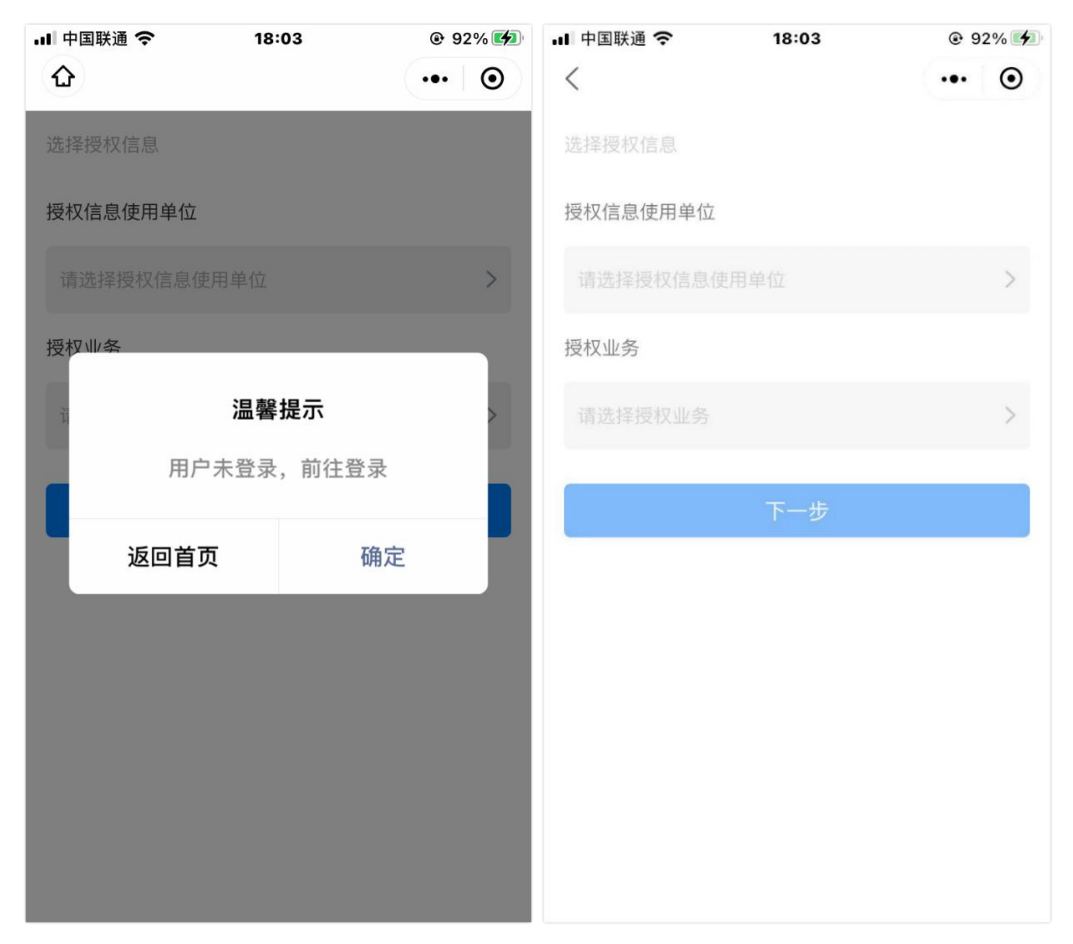

三、确认授权信息(授权信息使用单位,授权业务) 用户检查已选择的"授权信息使用单位"及"授 权业务"信息,确认无误点击"下一步"进入协议签 订页面。

| 📶 Sketch 🗢  | 9:41 AM | <b>\$</b> 100% <b>-</b> |
|-------------|---------|-------------------------|
| <           |         | ••• •                   |
| 选择授权信息      |         |                         |
| 授权信息使用单位    | Ĭ       |                         |
| XX住房公积金管理中心 |         | >                       |
| 授权业务        |         |                         |
| 异地转移接续      |         | >                       |
|             |         |                         |
| -           |         |                         |
|             | 签订协议    |                         |
|             |         |                         |
|             |         |                         |
|             |         |                         |
|             |         |                         |
|             |         |                         |

四、授权协议签订(具体数据项体现在协议内容中)

用户进入协议签订页面,查看用户授权协议,点击"不同意",弹窗提示信息。

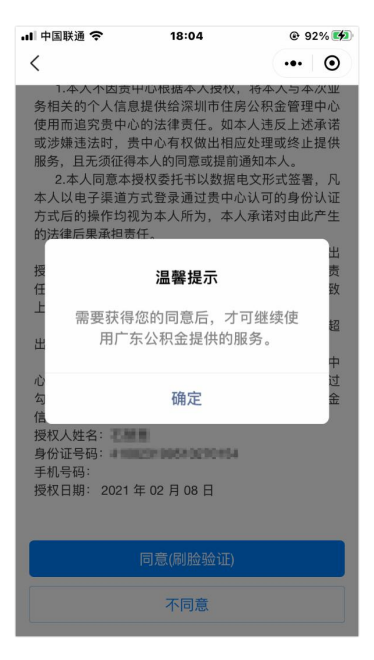

确认授权协议信息无误后点击"同意(刷脸验证)"刷脸提交授权申请。

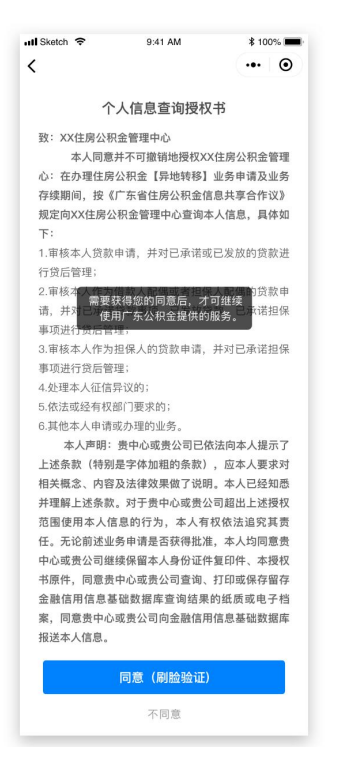

## 五、刷脸确认(返回刷脸信息)

刷脸完成后自动提交业务申请,授权办理成功。

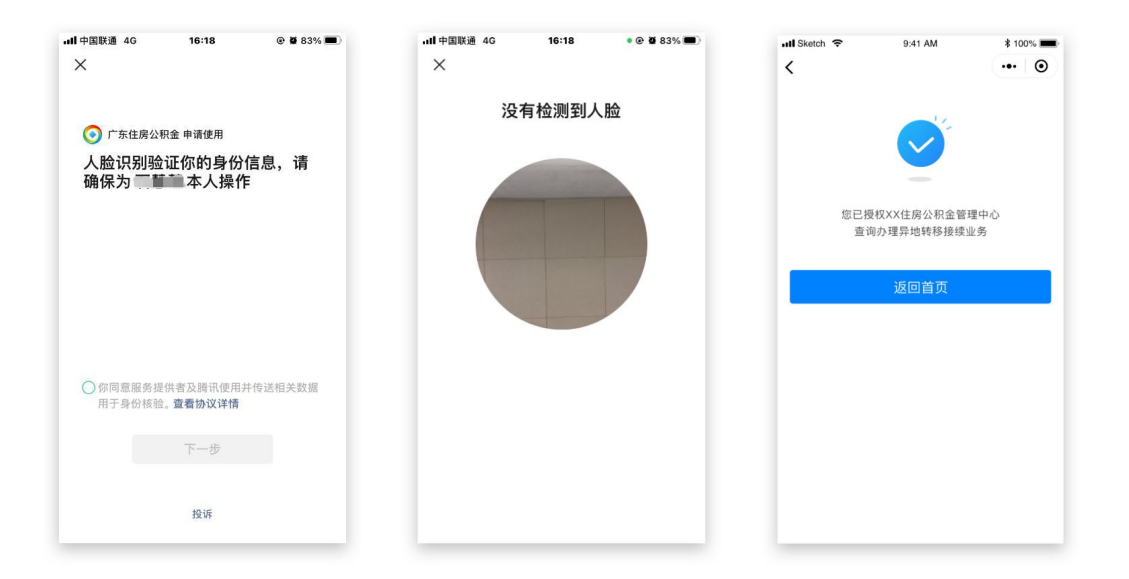